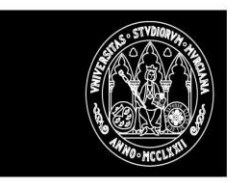

# DOCENTIUM

Cumplimentación por los Decanos del Informe de Centro (anexo III) y del Informe de la Comisión de Aseguramiento de la Calidad del Centro (Anexo XVI) desde DOCENTIUM.

# Roles de acceso

docentium.um.es

El acceso se hace por el CAS de la UMU.

# *Inicio trámite de cumplimentación informes de Decanos y Jefes de Departamento.*

Se podrán cumplimentar los informes de todos los expedientes que hayan cumplimentado y firmado el autoinforme.

El sistema notificará a los decanos de cada Centro el inicio del periodo de cumplimentación de informes en la aplicación docentiUM. Está previsto que la notificación se envíe el día 13 de Junio de 2022. El plazo acabará el 1 de julio.

### Informe de Centro e Informe de la Comisión de Aseguramiento de la Calidad del Centro

Estos informes los cumplimenta el Decano del centro al que está adscrito el PDI a evaluar.

El sistema nos mostrará la lista de los expedientes asociados a su Centro correspondientes al PDI evaluado.

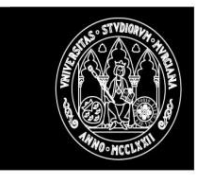

#### UNIVERSIDAD DE MURCIA

| 🛞 docentium                                                           |                  |                      |                      |                          |        |                           |                        | (Perfil Decano) - Volver                                                                                          |
|-----------------------------------------------------------------------|------------------|----------------------|----------------------|--------------------------|--------|---------------------------|------------------------|----------------------------------------------------------------------------------------------------|
| EXPEDIENTE EVALUACIÓN                                                 | Ν                |                      | CIENCIAS DE LA SALUD | #FEDHMENIA               |        |                           |                        | 囗 Hoja de Ruta                                                                                                    |
| Notification evaluation                                               | a .              | # Canna              |                      |                          |        |                           |                        |                                                                                                    |
| 26 31 6 71 96 27 26<br>Energ 2022                                     | 21 6. 17 %       | 21 26 1<br>Marzo 202 | 6 11 16 20<br>12     | 26 31 6 11<br>Abril 2022 | 8 2 26 | 1 6 11 16 21<br>Mayo 2022 | 26 2 1 6<br>Junio 2022 | 11 16 27 26 1 6<br>Julio 2022                                                                                     |
| Inicio Proceso Evidencias                                             | O<br>Autoinforme | eo<br>Evaluación     | Certificación        |                          |        | Operationes Dispondules   | del fulfi al 25/02     |                                                                                                    |
| Evaluación<br>Los informes del Decano aon no han sido cumplimientados |                  |                      |                      |                          |        | Cumplimentar informe CAC  | Cumplimentar           | dei 1565 el 2503<br>Node conglimente el informa CAC<br>dei 1500 el 2503<br>Node conglimente el informe del contro |

Se deberán cumplimentar ambos informes y posteriormente firmarlos en portafirmas (el decano). Cumplimentaremos primero el informe CAC

| 👺 docentium                                                                                                    | (Perfil Decano) + Volv |
|----------------------------------------------------------------------------------------------------|------------------------|
| ANEXO XVI<br>INFORME DE LA COMISIÓN DE ASEGURAMIENTO DE LA CALIDAD DEL CENTRO                                                                                |                        |
| Dates solicitante:                                                                                                    |                        |
| De acuerdo a los datos de que se dispone el centras<br>recusito de tarremente.                                                                               |                        |
| Periodo para el que solicita evaluación:<br>apeses apeser aprese aposo apagos                                                                                |                        |
| D/D* MARIA DOLORES FLORES BIENERT , Decano/Decano y Presidente de la CAC Centro FACULTAD DE ENFERNERÍA Informa que                                           |                        |
| La comisión de aseguramiento de la Calidad ha constatado la existencia de solapamientos en las siguientes asignaturas en la que ha participado el docente: + |                        |
| Adgrahma Thulo Como El docente, standardos a las Indicadores da la CAC ha mainte al problema                                                                 |                        |
| Alladrichan                                                                                                    |                        |
| Informe emitido por la CAC y sometido a consideración de [Junta de Facultad, Comisión Permanente, otras], en la reunion fecha                                |                        |
| ✓ Finalizar y envlar a PORTAFIBMAS ✓ Borrador Ø Cancelar                                                                                                    |                        |

Pulsaremos sobre 'Borrador' y comprobaremos que al regresar al expediente del evaluado en la parte izquierda aún no se muestra la información registrada como borrador.

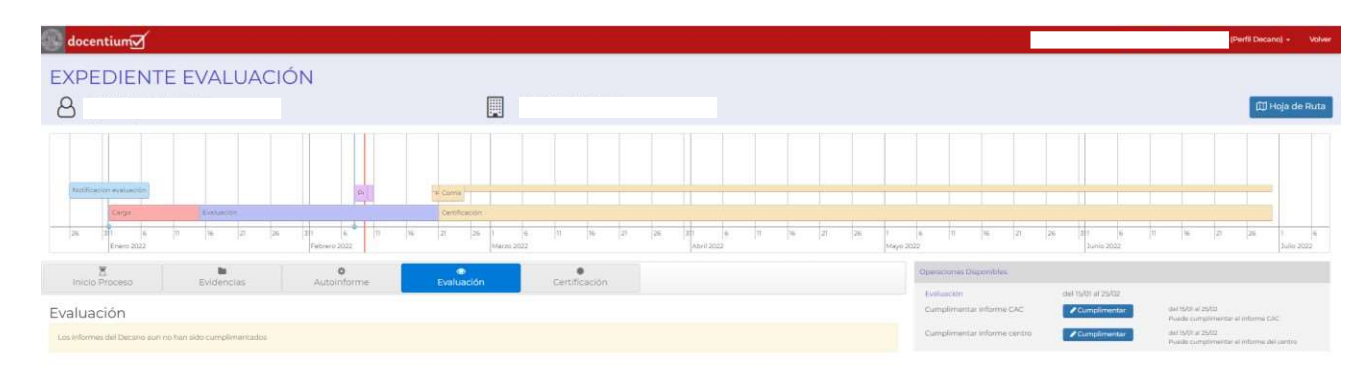

Si volvemos a pulsar sobre 'Cumplimentar' el informe se nos va a abrir con la información guardada como borrador.

Si ahora 'Finalizamos y enviamos a PORTAFIRMAS' la información registrada se nos mostrará en la parte izquierda y podremos descargar el PDF (aun sin firmar).

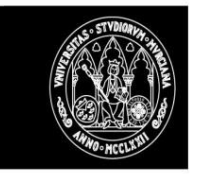

#### UNIVERSIDAD DE MURCIA

| 🚱 docentium 🗹                                                                   |                                                    |                                                |                         |      |                  |                                                     |                        | (Perfil Decano) - Volver                                                                |
|---------------------------------------------------------------------------------|----------------------------------------------------|------------------------------------------------|-------------------------|------|------------------|-----------------------------------------------------|------------------------|-----------------------------------------------------------------------------------------|
| EXPEDIENTE EVALUACI                                                             | ÓN                                                 |                                                |                         |      |                  |                                                     |                        |                                                                                         |
| 8                                                                               |                                                    | CIENCIAS DE LA SALUD<br>FACULTAD DE ENFERMERIA | ENFERMERÍA              |      |                  |                                                     |                        | 🖾 Hoja de Ruta                                                                          |
| techiquor voración<br>Parte                                                     | IN Comu                                            | 97                                             |                         |      |                  |                                                     |                        |                                                                                         |
| 26 H1 6 N 16 21 26<br>Enero 2022                                                | 211 6 21 28<br>Febrero 2022                        | 6 1 6 11 16 21<br>Marzo 2022                   | 26 211 6<br>Abril 2022  | N N6 | 21 26 1.<br>Mayo | 6 11 96 21<br>2022                                  | 26 311 6<br>Junio 2022 | 11 V6 21 26 1. 6<br>50/6-2022                                                           |
| Inicio Proceso Evidencias                                                       | Autoinforme Evaluació                              | n Certificación                                |                         |      |                  | Operaciones Disponibles                             |                        |                                                                                         |
| ANEXO XVI<br>INFORME DE LA COMISIÓN DE ASEGURAMIENT                             | TO DE LA CALIDAD DEL CENTRO                        |                                                |                         |      |                  | Descargar informe CAC<br>Cumplementar informe canto | BDescargar             | Descarga al informe GAC<br>del 1501 el 2502<br>Puede cumplimentar el informe del pantos |
| De acuerdo a los datos de que se dispone el centro: *<br>FACUETAD DE ENFERMERIA |                                                    |                                                |                         |      |                  |                                                     |                        |                                                                                         |
| Período para el que solicita evaluación: *<br>2016/16 2016/17 2019/06 2020/21   |                                                    |                                                |                         |      |                  |                                                     |                        |                                                                                         |
| D./Dª MARIA DOLORES FLORES BIENERT , Decano/Decana                              | a y Presidente de la CAC Centro FACULTAD DE ENF    | ERMERÍA Informa que:                           |                         |      |                  |                                                     |                        |                                                                                         |
| La comisión de aseguramiento de la Calidad ha constatado                        | o la existencia de solapamientos en las siguientes | asignaturas en la que ha participado el        | docente:                |      |                  |                                                     |                        |                                                                                         |
| Asignatura Título Curso                                                         | El docente, aten                                   | idiendo a los indicadores de la CAC            | ha resuelto el problema |      |                  |                                                     |                        |                                                                                         |
| Informe emitido por la CAC y sometido a consideración de                        | Junta de Facultad, (Junta de Facultad, C           | Comisión Permanente, otras), en la reu         | nion fecha (averaca     |      |                  |                                                     |                        |                                                                                         |

Hecho todo lo anterior, iremos al PORTAFIRMAS para comprobar que ya lo tenemos para su firma.

| °         | Firmante personal (1      | ) 🕈 Solicitante 🔛 Comunic | aciones 🐞 Herramientas                                                                                         |                      |                             |
|-----------|---------------------------|---------------------------|----------------------------------------------------------------------------------------------------|----------------------|-----------------------------|
|           |                           |                           |                                                                                                    |                      |                             |
| fil firm  | nante personal - I        | Pendientes de firma de    | aplicaciones 📕                                                                                                 |                      |                             |
|           | *                         |                           |                                                                                                    | Búsqueda r           | ápida:                      |
|           |                           |                           |                                                                                                    |                      |                             |
| _         |                           |                           |                                                                                                    |                      | Filtro de búsqueda          |
| elecciona | ır: <u>Todas, Ninguna</u> |                           |                                                                                                    |                      | Documentos: Mostrar, Oculta |
|           |                           |                           | Iniciar firma Iniciar rechazo                                                                                  |                      |                             |
|           | id ⇔                      | Fecha de creación 🗢       | Solicitante                                                                                                    | Asunto 🔶             | Favorita                    |
|           |                           | 09/02/2022 17:56:48       | DOCENIUM                                                                                                    | INFORME CAC 05421499 | ☆ ▲                         |
|           | 4077768                   |                           | a the second second second second second second second second second second second second second second second | (                    | ~ -                         |
|           | 4077768                   |                           |                                                                                                    |                      |                             |

Podemos rechazar la firma (ante errores o por el motivo que sea), y en este caso el sistema volverá a dejar el informe como borrador, permitiendo su modificación y posterior finalización.

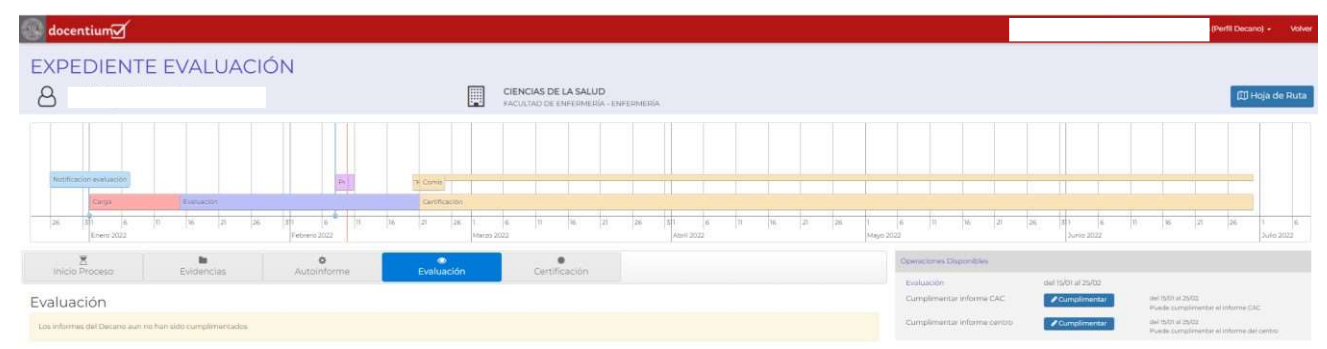

Lo volvemos a Finalizar y enviar a PORTAFIRMAS, y esta vez sí lo firmamos.

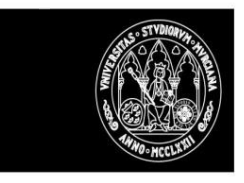

#### UNIVERSIDAD DE MURCIA

#### La situación del expediente ha pasado a 'Firmado informe CAC'

| 📴 docentium 🗹                                   |                                                                                                    | (Perfil Decano) -       |
|-------------------------------------------------|----------------------------------------------------------------------------------------------------|-------------------------|
| Convocatoria 2022. Listado de Ex                | pedientes Evaluación                                                                                    | Q Filtros               |
|                                                 |                                                                                                    |                         |
| Post Time or washington                         |                                                                                                    |                         |
| Corps Excusion                                  | Destination                                                                                             |                         |
| 26 ST 6 T 76 27 26 37 6 Febrer 2022             | n le 21 26 1 6 n le 21 26 3h e n le 21 26 3h e n le 21 26 3h e n le 21 26 3h e n le 21 26 3h e n le 202 | 21 26 T 6<br>Julie 2022 |
| Filtros aplicados: [consention and]             |                                                                                                    |                         |
| Docente o                                       | Rama y Centro - Departamento + Situaciones                                                              | Acciones                |
| ☆<br>FeatureCefer 2015, 2016, 2017, 2019, 2028. | Clencias de la Salud<br>Tacuta Do El presentesa - Indresentesa -                                        | Li                      |
|                                                 | 1-1de1 = = 1 = 1 = 20 🛩                                                                                 |                         |

Y al descargar el PDF ya se verá la copia auténtica firmada.

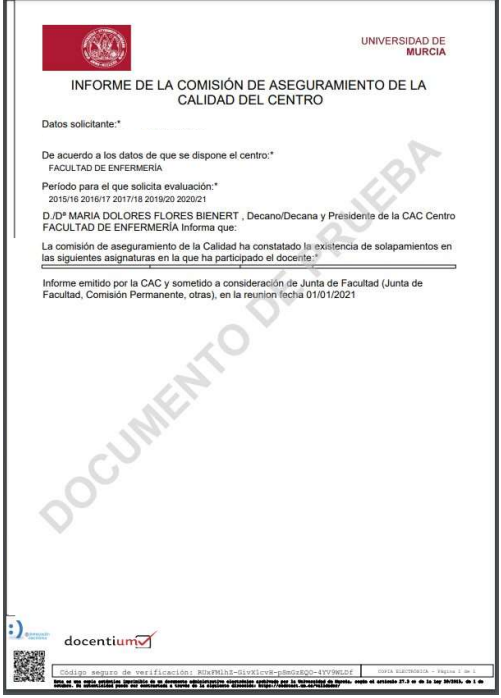

Realizaremos las mismas pruebas con el informe de Centro ya que lo único que cambia es la información que se registra.

Una vez estén los dos informes cumplimentados y finalizados se pueden previsualizar en la parte izquierda, hay un botón para poder cambiar la visualización entre ellos.

| 🗵<br>Inicio Proceso             | Evidencias                  | <b>O</b><br>Autoinforme              | Evaluación | Certificación |                        |
|---------------------------------|-----------------------------|--------------------------------------|------------|---------------|------------------------|
| ANEXO XVI<br>INFORME DE LA COMI | SIÓN DE ASEGURAMIEN         | ITO DE L <mark>A C</mark> ALIDAD DEL | CENTRO     |               | Mostrar informe Centro |
| De acuerdo a los datos de       | que se dispone el centro: * |                                      |            |               |                        |

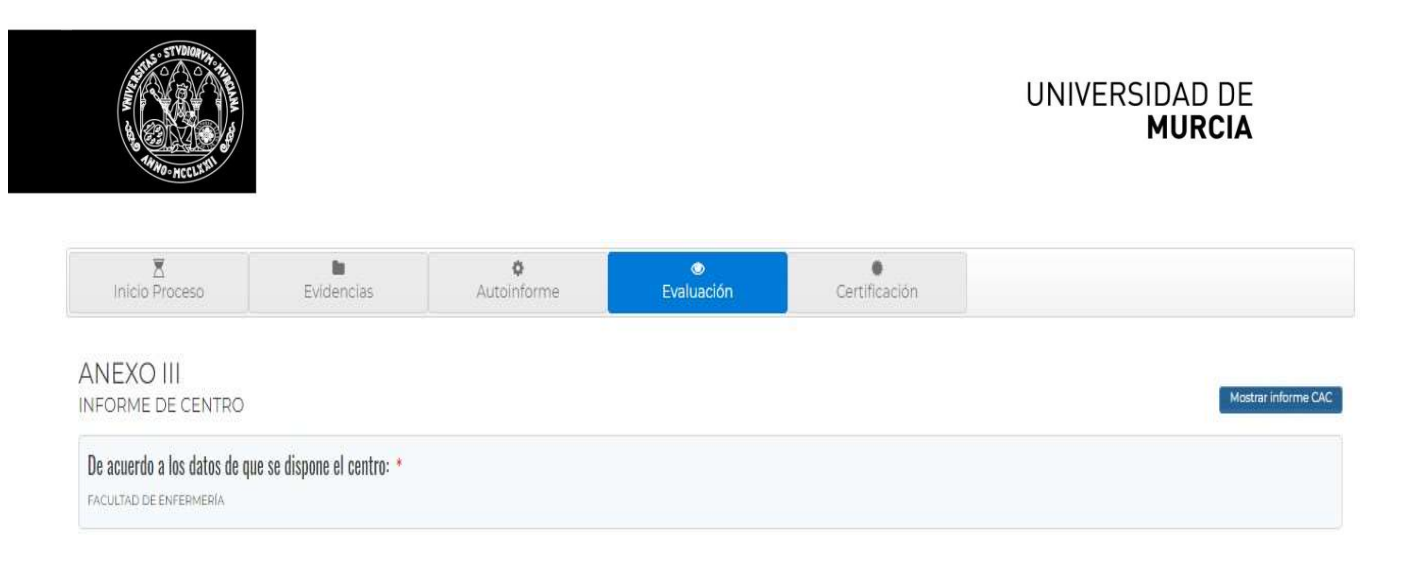

## Previsualización de Documentos.

Se ha incluido la funcionalidad de previsualización de documentos registrados en DOCENTIUM sin ser necesaria la descarga. Para ello cuando se pulsa sobre el botón 'Consultar' de un informe se nos abrirá una ventana emergente con el contenido del PDF y desde la propia previsualización se podrá descargar y/o imprimir directamente el informe.

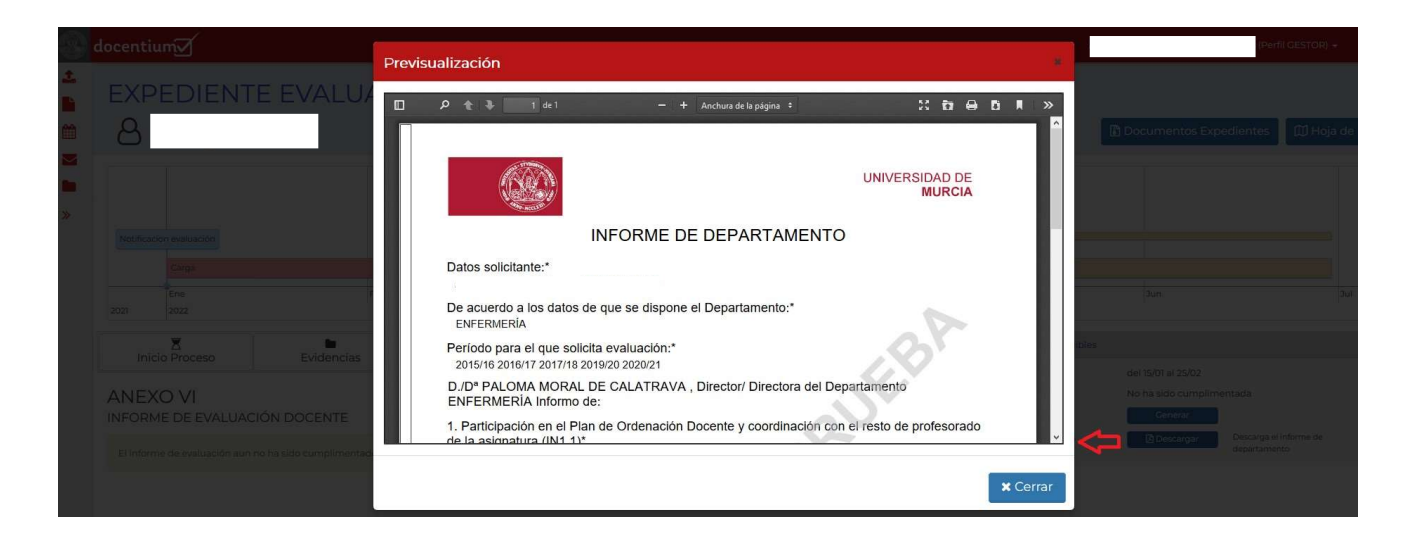

Esta funcionalidad se ha implementado para todos los informes cumplimentados desde DOCENTIUM.